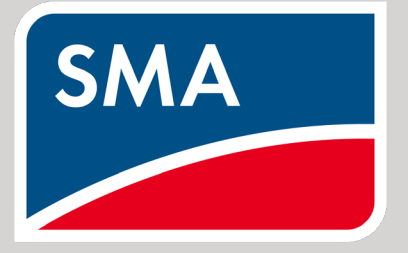

SEVEN Sensörleri'nin SMA Data Manager M'e Bağlantı ve Yapılandırma Ayarları

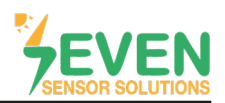

## 1.Giriş

Bu doküman SMA Data Manager M kullanıcıları için hazırlanmıştır. SEVEN Sensör Kutusu'nun SMA Data Manager M'e bağlantı adımları aşağıda açıklanmıştır.

Aşağıdaki meterolojik verilerin takibi SEVEN Sensör kutusu aracılığıyla yapılır. Haberleşme, RS485 üzerinden Modbus RTU protokolü ile sağlanır.

- 1. 3S-IS, Işınım Sensörü (W/m<sup>2</sup>)
- 2. 3S-MT-PT1000, Panel Sıcaklık Sensörü (°C)
- 3. 3S-AT-PT1000, Ortam Sıcaklık Sensörü (°C)
- 4. 3S-WS-PLS, Rüzgar Hız Sensörü (m/s)
- 5. 3S-RH&AT, Bağıl Nem Sensörü (%)
- SEVEN önceden haber vermeksizin değişiklik yapma hakkına sahiptir.

#### 2. Kablo Bağlantısı

Sensör kutusundan gelen kablonun yeşil damarı, SMA Data Manager M Data (+) (RS485 A / Veri (+)) bağlantı noktasına, ve sensör kutusundan gelen kablonun sarı damarı, SMA Data Manager M Data (-) (RS485 B / Veri (-)) bağlantı noktasına bağlanır.

Sensör kutusundan gelen kablonun kahverengi ve beyaz damarları Tablo 1'de gösterildiği gibi sensörü kutusuna güç vermek için kullanılır.

| Kahverengi | Güç (+)            |
|------------|--------------------|
| Beyaz      | Güç (-)            |
| Yeşil      | RS485 A / Veri (+) |
| Sarı       | RS485 B / Veri (-) |

Tablo 1: Haberleşme ve Güç Kablosu Renk Kodları

| Fiş ataması |          |                             |
|-------------|----------|-----------------------------|
| Fiş         | Pozisyon | Görev                       |
|             | 1        | Veri+                       |
| ââââââ      | 2        | Görevlendirilmedi           |
|             | 3        | Zemin                       |
|             | 4        | Veri-                       |
| 1 2 3 4 5 6 | 5        | Hat sonlandırma (opsiyonel) |
|             | 6        | Hat sonlandırma (opsiyonel) |

Görsel 1: Port Bağlantıları

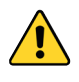

Sensör ile veri kaydedici arasında haberleşme ve güç kablosu olarak manyetik alan koruma özelliğine sahip kablo kullanılmalıdır. Lütfen CAT6 kablo kullanmayınız.

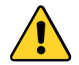

SEVEN sensörleri 12-30 VDC gerilim ile beslenir. Önerilen gerilim değeri 24 VDC'dir. Sensör beslemesi için yüksek kaliteli güç kaynağı kullanılmalıdır.

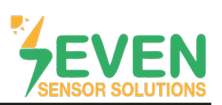

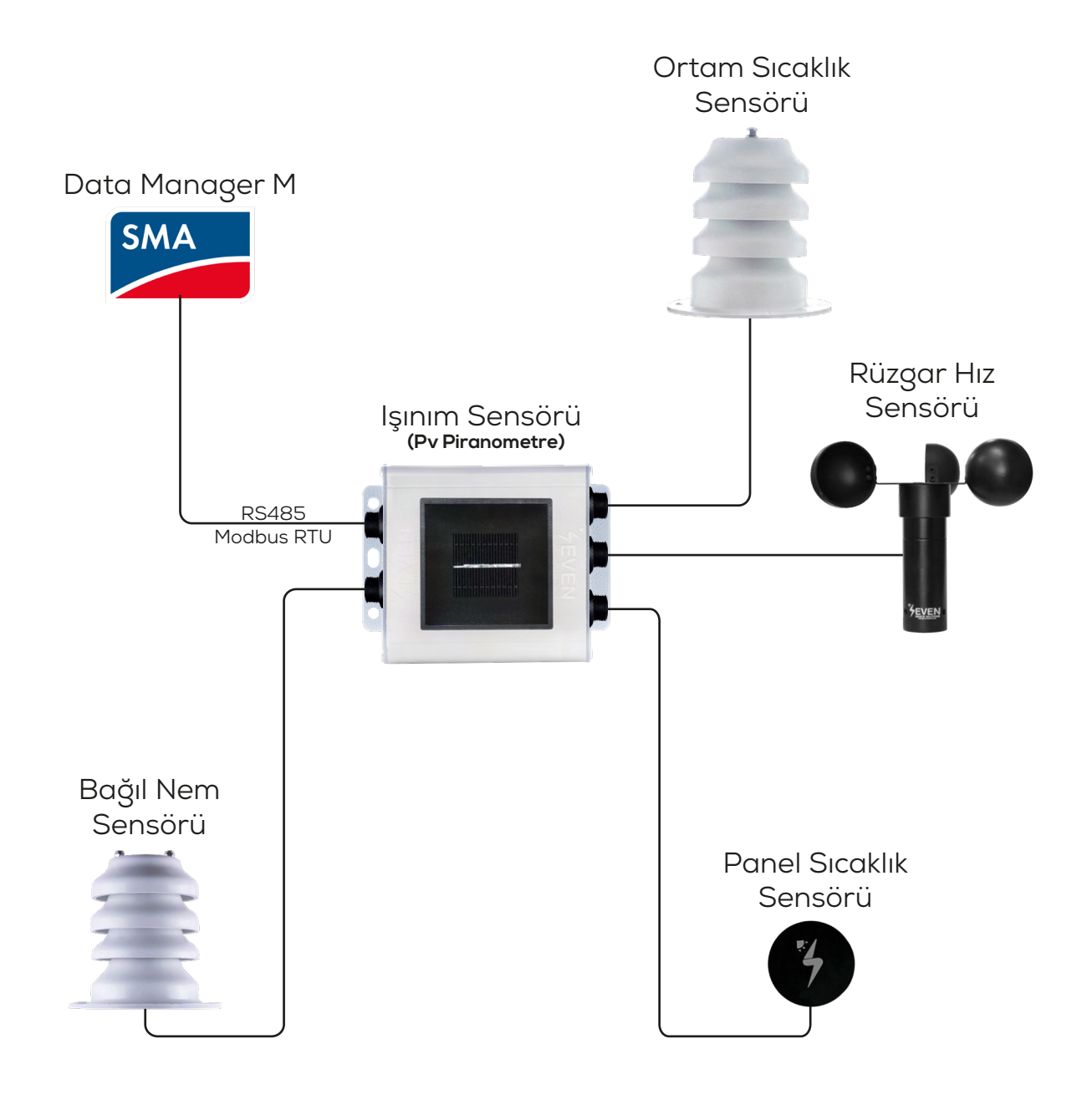

Görsel 2: SMA Hava İstasyonu

2

### 3. Ayarlar

SEVEN Sensör Kutusu SMA Data Manager M tarafından otomatik olarak algılanmayacaktır. Bu yüzden ayarların manuel olarak yapılması gerekmektedir.

Adım 1 ve 2: SMA Data Manager M kullanıcı arayüzüne giriş yapmak için, SMA Data Manager M ile aynı ağda olan bilgisayarınızın tarayıcısına SMA Data Manager M IP adresini giriniz ve oturumu açınız.

| > SMA EXTA MANAGERM × + ← → C ▲ Goventi degi Mitper/192.168.12.3/webu//ogin ▲ | × - • • • • • • • • • • • • • • • • • •                |
|-------------------------------------------------------------------------------|--------------------------------------------------------|
| SMA DATA MANAGER M                                                            |                                                        |
|                                                                               | Oturum aç<br>Epolin odesi veya kulleno ed<br>I<br>Sére |
| 2                                                                             | Chrum or                                               |
| Görsel                                                                        | 3: Data Manager M Arayüzü                              |

Adım 3 ve 4: "Configuration" menüsünde "Device administration" öğesine tıklayınız.

| ← →<br>Market<br>Market<br>Market | DATA MANAGER M × +<br>C A Güvenli değil   https://192.16                                                                                                    | 58.12.3/webui/Plant:1/dashboard | × - ° × ×<br>∉ ☆ ★ □ € : |
|-----------------------------------|----------------------------------------------------------------------------------------------------|---------------------------------|--------------------------|
| SMA                               | SMA DATA MANAGER M                                                                                                    |                                 | 🔔 Bekir KÖR 🗸            |
| *                                 | • Argesim_GES                                                                                                    | Device                          | Ø                        |
| Cashboard                         | CONFIGURATION<br>Argasim, CES<br>System<br>Device administration<br>Paronike<br>Device parameter adjustment<br>Grid management service<br>Matter configuration<br>Licensed functions | gesim_GES                       |                          |

Görsel 4: Konfigürasyon Menüsü

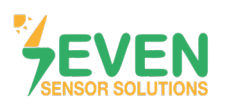

Adım 5 : Görsel 5'te görüldüğü gibi 🕀 öğesine tıklayınız.

| 🗾 SMA DATA I   | SMA DATA MANAGER M x +                                                                    |                       |               |               |  |  |  |
|----------------|-------------------------------------------------------------------------------------------|-----------------------|---------------|---------------|--|--|--|
|                | C 🔺 Givenii deği   https://192.168.123/webui/Plant:1/configuration/view-device-management |                       |               |               |  |  |  |
| 🖂 Gmail        |                                                                                           |                       |               |               |  |  |  |
| SMA S          | MA DATA MANAGER M                                                                         |                       |               | 🚊 Bekir KÖR 🗸 |  |  |  |
| â              | Argesim_GES     Select Device                                                             | adi kari kara kata ka |               | Ø             |  |  |  |
| Dashboord      | Device administration •                                                                   |                       |               |               |  |  |  |
| Monitoring     | Filter<br>Browse devices                                                                  |                       |               | 👲 Download    |  |  |  |
| (Configuration | Device name                                                                               | Product               | Seriel number | : 💽 5         |  |  |  |
|                | sMA Data Manager M                                                                        | EDIMM-10              | 3008627278    |               |  |  |  |
|                |                                                                                           |                       |               |               |  |  |  |

Görsel 5: SEVEN Sensör Kutusunun Yapılandırma Ayarları

Adım 6 ve 7 : Açılan pencerede "Modbus devices"ı seçip "Continue" butonuna tıklayınız.

| 🥦 SMA DA      | TA MANAGER M × +                                             |                                    |                                             | ✓ – σ ×       |
|---------------|--------------------------------------------------------------|------------------------------------|---------------------------------------------|---------------|
|               | Güvenli değil   https://192.168.12.3/webui/Plant:1/configura |                                    |                                             | e 🖈 🖈 🖬 😽 🗄   |
| 🔛 Gmail       |                                                              |                                    |                                             |               |
| SMA           | SMA DATA MANAGER M                                           |                                    |                                             | L Bekir KÖR ~ |
| Â             | Argesim_GES                                                  |                                    |                                             | Ø             |
| Dashboard     | Device administration •                                      | Device registration                |                                             |               |
|               | Filter                                                       | 1                                  | STEP 2, STEP 3, STEP                        |               |
| Monitoring    | Browse devices                                               |                                    |                                             | E Download    |
|               |                                                              |                                    |                                             |               |
| 8             | Device name                                                  | Protocol selection                 | Da la                                       | : •           |
| Configuration |                                                              | Here you can add devices to your s |                                             |               |
|               | SMA Data Manager M                                           | 6 Modbus devices                   | Add Modbus devices.                         |               |
|               |                                                              | SMA Speedwire devices              | Add Speedwire devices (e.g. SMA inverter or |               |
|               |                                                              |                                    | SMA Energy Meter].                          |               |
|               |                                                              | ○ SMA FLX/TLX devices              | Add SMA FLX/TLX devices.                    |               |
|               |                                                              | SMA data devices                   | Add SMA data devices.                       |               |
|               |                                                              |                                    |                                             |               |
|               |                                                              |                                    |                                             |               |
|               |                                                              |                                    |                                             |               |
|               |                                                              |                                    | Cancel Continue                             |               |
|               |                                                              |                                    |                                             |               |
|               |                                                              |                                    |                                             | Yeven         |

Görsel 6: SEVEN Sensör Kutusunun Yapılandırma Ayarları

4

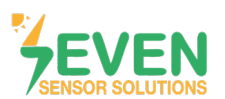

Adım 8 : "Managing Modbus profiles" seçeneğine tıklayınız.

| 🔀 SMA DAT         | TA MANAGER M × +                                              |                                                                                               | ~ - • ×       |
|-------------------|---------------------------------------------------------------|-----------------------------------------------------------------------------------------------|---------------|
| ← → C             | Güvenli değil   https://192.168.12.3/webui/Plant:1/configurat | on/view-device-management                                                                     | 🖻 🖈 🖬 🦭 E     |
| 🖂 Gmail           |                                                               |                                                                                               |               |
| SMA               | SMA DATA MANAGER M                                            |                                                                                               | 🚊 Bekir KÖR 🗸 |
| â                 | Argesim_GES                                                   |                                                                                               | Ø             |
| CB<br>Dashboard   | Device administration •                                       | Device registration                                                                           |               |
|                   | Piter                                                         | 1. STEP 2. STEP 3. STEP                                                                       |               |
| Monitoring        | Browse devices                                                |                                                                                               | 👱 Download    |
| 103<br>Contractor | Device name                                                   | Modbus devices                                                                                | : 0           |
| Comprotein        | SMA Data Manager M                                            | Here you can search Modbus devices according to certain criteria and add them to your system. |               |
|                   |                                                               | COM 1 RS485 Modbus RTU                                                                        |               |
|                   |                                                               | Modius and it's O                                                                             |               |
|                   |                                                               | SunSpec  Managing Modbus profiles 8                                                           |               |
|                   |                                                               | Boud rate*                                                                                    |               |
|                   |                                                               | 9600 T Advanced settings                                                                      |               |
|                   |                                                               | Device address"                                                                               |               |
|                   |                                                               | 1 Modbus                                                                                      |               |
|                   |                                                               | Cancel Previous Continue                                                                      |               |
|                   |                                                               |                                                                                               |               |
|                   |                                                               |                                                                                               | YEVEN         |

Görsel 7: SEVEN Sensör Kutusunun Yapılandırma Ayarları

Adım 9 : "Create a new Modbus profile" seçeneğine tıklayınız.

| 🥦 SMA D                       | NATA MANAGER M × +                                               |                                                                                                    | v - • ×       |
|-------------------------------|------------------------------------------------------------------|----------------------------------------------------------------------------------------------------|---------------|
| $\leftrightarrow \rightarrow$ | C 🔺 Güvenli değil   https://192.168.12.3/webui/Plant:1/configura | tion/view-device-management                                                                                                    | 🖻 🖈 🕈 🖬 🦭 E   |
| 🔛 Gmail                       |                                                                  |                                                                                                    |               |
| SMA                           | SMA DATA MANAGER M                                               |                                                                                                    | 🔔 Belir KÖR ~ |
| ۸                             |                                                                  |                                                                                                    |               |
| Dashboord                     | Device administration •                                          | Configuring Modbus profile  Process your own Modbus profiles or create new Modbus profiles. Corresponding register values must be configured depending on the Modbus device. | 🛓 Download    |
| Configuration                 | Device name                                                      | 9 Create a new Modeus profile                                                                                                    | : •           |
|                               | MAA Datu Menager M                                               | Careel                                                                                                    |               |
|                               |                                                                  |                                                                                                    |               |

Görsel 8: SEVEN Sensör Kutusunun Yapılandırma Ayarları

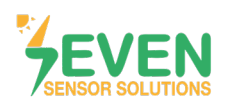

Adım 10 : İlgili bölümleri aşağıdaki gibi doldurunuz.

- Name of Modbus profile : SEVEN Sensor Solutions
- Deuite type : Sensor System in General
- Byte sequence : Big-Endion
- Model designation : Sensör modelini giriniz.
- Mapping template : Monitoring

Adım 11 : Pencerenin alt kısmında açılan bölümden 🕀 butonuna basınız.

| 🥦 SMA DAT     | A MANAGER M × +                                                 |                                                                                                    |                                                              | ✓ - ° × `     |
|---------------|-----------------------------------------------------------------|----------------------------------------------------------------------------------------------------|--------------------------------------------------------------|---------------|
| ← → C         | A Güvenli değil   https://192.168.12.3/webui/Plant:1/configural | ion/view-device-management                                                                                         |                                                              | 🖻 🖈 🖬 🥁 🗄     |
| 🖂 Gmail       |                                                                 |                                                                                                    |                                                              |               |
| SMA           | SMA DATA MANAGER M                                              |                                                                                                    |                                                              | 🚊 Bekir KÖR 🗠 |
| ŵ             | Argesim_GES   Select Device                                     |                                                                                                    |                                                              | Ø             |
| Dashboord     | Device administration •                                         | Configuring Modbus profile<br>Process your own Modbus profiles or creat<br>configured depending on the Modbus devi | e new Modbus profiles. Corresponding register values must be |               |
| Monitoring    | Browse devices                                                  | Saved Modbus profiles                                                                                              |                                                              | 💆 Download    |
| -             |                                                                 | New Profile                                                                                                    | 👱 Import                                                     |               |
| Configuration | Device name                                                     | Name of Modbus profile*                                                                                            |                                                              | • •           |
|               | SMA Data Manager M                                              | SevenSensör                                                                                                    |                                                              |               |
|               |                                                                 | Device manufacturer*                                                                                               | Model designation"                                           |               |
|               |                                                                 | Seven Sensor Solutions                                                                                             | 35-15                                                        |               |
|               |                                                                 | Device type*                                                                                                    | Mapping template*                                            |               |
|               |                                                                 | Sensor System in General                                                                                           | ✓ Monitoring                                                 |               |
|               |                                                                 | Byte sequence*                                                                                                    |                                                              |               |
|               |                                                                 | Big-Endian                                                                                                    | • b                                                          |               |
|               |                                                                 | Channel designation Register<br>address                                                                            | Register type Function code Scaling factor 🔮                 |               |
|               |                                                                 |                                                                                                    |                                                              |               |

Görsel 9: SEVEN Sensör Kutusunun Yapılandırma Ayarları

**Adım 12 :** Elinizde bulunan sensörlerin yapılandırma işlemi için Görsel 10'daki gibi sensörlere ait bilgileri tanımlayınız.

| Adım | 13 | : | "Save" | butonuna | tıklayınız. |
|------|----|---|--------|----------|-------------|
|------|----|---|--------|----------|-------------|

| MA DATA        | MANAGER M × +                                                |                                       |                     |               |               |                |      |    | × - • • • • |
|----------------|--------------------------------------------------------------|---------------------------------------|---------------------|---------------|---------------|----------------|------|----|-------------|
| ← → C<br>Gmail | Güvenli değil   https://192.168.12.3/webui/Plant:1/configura | tion/view-device-management           |                     |               |               |                |      |    | e 🖈 🔺 🖬 💕   |
| SMA            | SMA DATA MANAGER M                                           |                                       |                     |               |               |                |      |    | 🔔 Bekir KÖR |
| ŵ              | Argesim_GES                                                  |                                       |                     |               |               |                |      |    | (i          |
| Dashboord      | Device administration •                                      | Configuring Modbu                     | ıs profile 0        | Model di      | signation*    |                |      |    |             |
|                |                                                              | Seven Sensor Solutions                |                     | 35-15         |               |                |      |    |             |
|                | Filter                                                       | Device type*                          |                     | Mapping       | template*     |                |      |    |             |
|                |                                                              | Sensor System in General              |                     | ▼ Monito      | ring          |                |      |    | 👱 Download  |
| 8              | Device name                                                  | Byte sequence*                        |                     |               |               |                |      |    | : 0         |
|                | SMA Data Manager M                                           | Big-Endian                            |                     | *             |               |                |      |    |             |
|                |                                                              | Channel designation                   | Register<br>address | Register type | Function code | Scaling factor | Ð    | 12 |             |
|                |                                                              | Insolation [1]                        | ă                   | uint16 👻      | (0x04) 👻      | 0.1            | ×.   |    |             |
|                |                                                              | Temperature [1]                       | 21                  | int16 💌       | (0x04) 🔻      | 0.1            | Î    |    |             |
|                |                                                              | Temperature [2]                       | 29                  | int1ó 👻       | (0x04) 🔻      | 0.1            | î    |    |             |
|                |                                                              | Speed [1] -                           | 53                  | uint1ó 👻      | (0x04) 👻      | 0.1            |      |    |             |
|                |                                                              | Percent [1]                           | 33                  | uint16 ¥      | (0x04) 🔻      | 0.1            | î    |    |             |
|                |                                                              |                                       |                     |               |               | Cancel         | Save | 12 |             |
|                |                                                              |                                       |                     |               |               |                |      |    |             |
|                |                                                              |                                       |                     |               |               |                |      |    |             |
|                |                                                              | i i i i i i i i i i i i i i i i i i i |                     |               |               |                |      |    |             |

6

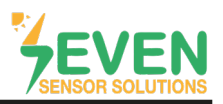

Adım 14 ve 15 : "Device registration" 2.STEP penceresinde aşağıdaki gibi tanımlamaları yapınız ve "Continue" butonuna tıklayınız.

- Interface : COM 1 RS485 Modbus RTU
- Modbus profile : SEVEN Sensor tanımlanan sensörü seçiniz.
- Baudrote : 9600
- Device address : 1
- Device name : Modbus

SEVEN Sensör Kutusunun fabrika ayarlarındaki ID değeri 1, Baudrote değeri 9600'dür. Kullanıcı tarafından bu değer değiştirilirse yeni değeri giriniz.

| 🥦 SMA DAT  | A MANAGER M × +                                                  |                                                                                                    | ✓ – ø ×       |
|------------|------------------------------------------------------------------|----------------------------------------------------------------------------------------------------|---------------|
| ← → C      | Güvenli değil   https://192.168.12.3/webui/Plant:1/configuration | tion/view-device-management                                                                                                    | e 🖈 🖬 🥪 E     |
| 🖂 Gmail    |                                                                  |                                                                                                    |               |
| SMA        | SMA DATA MANAGER M                                               |                                                                                                    | 🚊 Bekir KÖR 🗸 |
| â          | Argestim_GES                                                     |                                                                                                    | Ø             |
| Dashboord  | Device administration •                                          | Device registration                                                                                                    |               |
| Monitoring | Filter<br>Browse devices                                         | 1. STEP 2. STEP 3. STEP                                                                                                    | E Download    |
|            | Device name                                                      | Modbus devices 14                                                                                                    | : •           |
| congroun   | SMA. Data Manager M                                              | Here you can search Modbus devices according to certain criteria and add them to your system. Interface* COM1 85485 Modbus RTU  Modbus and/le* | -             |
|            |                                                                  | SevenSensör   Managing Madbus profiles                                                                                                    |               |
|            |                                                                  | Boud role*                                                                                                    |               |
|            |                                                                  | 9600   Advanced settings                                                                                                    |               |
|            |                                                                  | Device address* () Device nome* ()                                                                                                    |               |
|            |                                                                  | 1 Modbus                                                                                                    |               |
|            |                                                                  | Carol Perios Conduct 15                                                                                                    |               |
|            |                                                                  |                                                                                                    |               |

Görsel 11: SEVEN Sensör Kutusunun Yapılandırma Ayarları

Adım 16 : "Device registration-3.STEP" pencerisinde bağlantısı yapılan sensör tarama sonucunda bulunacaktır. Sensör bulunduktan sonra kutusunu işaretleyiniz. "Serial Number" bölümünü doldurunuz. Adım 17 : "Save" butonuna tıkiayınız.

| 🥦 SMA DAT  | TA MANAGER M × +                                              |                                                                                                    | ~ - ° <u>,</u> ×` |
|------------|---------------------------------------------------------------|----------------------------------------------------------------------------------------------------|-------------------|
| ← → c      | Güvenli değil   https://192.168.12.3/webui/Plant:1/configurat | on/view-device-management                                                                                                    | 🖻 🛧 🖈 🖬 🥁 E       |
| 🖂 Gmail    |                                                               |                                                                                                    |                   |
| SMA        | SMA DATA MANAGER M                                            |                                                                                                    | 🔔 Bekir KÖR 🗸     |
| â          | Argesim_GES                                                   |                                                                                                    | Ø                 |
| Dashbooand | Device administration 0                                       | Device registration 16                                                                                                    |                   |
|            | Filter                                                        | 1. STEP 2. STEP 3. STEP                                                                                                    |                   |
| Monitoring | Browse devices                                                |                                                                                                    | 👲 Download        |
|            | Device name                                                   | Devices detected                                                                                                    | : 0               |
|            | SMA Data Manager M                                            | Select the devices that you would like to orded to your system                                                                                                    |                   |
|            |                                                               | Product Product Produc |                   |
|            |                                                               | 356         Sensor Solutions         25:5         ModBur1           CON1, 5600, Umi D 1         1         1         1                                                                                                    |                   |
|            |                                                               | You have added 1 out of <b>50</b> devices to the system.<br>Cancel Previous <b>17</b>                                                                                                    |                   |

Görsel 12: SEVEN Sensör Kutusunun Yapılandırma Ayarları

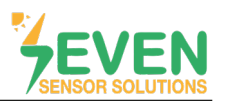

Adım 18 : Yapılandırma adımları tamamlandıktan sonra "Device administration" sayfasında sensör görünecektir.

| 🥦 SMA D                       | > 9 MA DEIS MANAGERM x +                                      |         |               |               |  |  |  |
|-------------------------------|---------------------------------------------------------------|---------|---------------|---------------|--|--|--|
| $\leftrightarrow \rightarrow$ | C 🛕 Güvenli değil   https://192.168.12.3/webui/Plant:1/monito |         |               | e 🖈 🖈 🖬 👹 i   |  |  |  |
| 🔛 Gmail                       |                                                               |         |               |               |  |  |  |
| SMA                           | SMA DATA MANAGER M                                            |         |               | 🎂 Bekir KÖR 🗸 |  |  |  |
| *                             | Argesim_GES     (ii) Select Device                            |         |               | Ø             |  |  |  |
|                               |                                                               |         |               |               |  |  |  |
| Dashboard                     | Device administration •                                       | 18      |               |               |  |  |  |
|                               | Filter                                                        |         |               |               |  |  |  |
| manioring                     | Browse devices                                                |         |               | 👱 Download    |  |  |  |
| Configuration                 | Device name                                                   | Product | Serial number | : 🕒           |  |  |  |
|                               | 12 Modbus-1                                                   | 3545    | 3545          |               |  |  |  |
|                               | SMA Data Manager M                                            | EDMM-10 | 3008627278    |               |  |  |  |
|                               |                                                               |         |               |               |  |  |  |
|                               |                                                               |         |               |               |  |  |  |
|                               |                                                               |         |               |               |  |  |  |
|                               |                                                               |         |               |               |  |  |  |
|                               |                                                               |         |               |               |  |  |  |

Görsel 13: SEVEN Sensör Kutusunun Yapılandırma Ayarları

Adım 19 ve 20 : Üst menüden "Select Device" seçeneğine tıklayınız. Ardından Modbus-1 (Tanımlanan Sensör) üzerine tıklayınız.

| 🥦 SMA D                         | → SMA DERA MANAGER M × +                                                                      |                        |         |               |               |  |  |
|---------------------------------|-----------------------------------------------------------------------------------------------|------------------------|---------|---------------|---------------|--|--|
| $\leftrightarrow \rightarrow 0$ | 🗧 🛧 Gövenli deği   https://152.168.123/mebu/Plant.//montoring/view-current-measurement-values |                        |         |               |               |  |  |
| 🔛 Gmail                         |                                                                                               |                        |         |               |               |  |  |
| SMA                             | SMA DATA MANA                                                                                 | AGER M 19              |         |               | 🚊 Bekir KÖR 🗠 |  |  |
| ۸                               | • Argesim_GES                                                                                 | Select Device          |         |               | Ø             |  |  |
|                                 |                                                                                               | Status list            |         |               |               |  |  |
| Dashboard                       | Device                                                                                        | Mojibus-1              |         |               |               |  |  |
|                                 | Filter                                                                                        | SMA Data Manager M     |         |               |               |  |  |
| Monitoring                      | Browse devic                                                                                  | name, value or channel |         |               | 👤 Download    |  |  |
| Configuration                   | Device name                                                                                   |                        | Product | Serial number | : 🕒           |  |  |
|                                 | Modb                                                                                          | us-1 <b>20</b>         | 3545    | 35-15         |               |  |  |
|                                 | SMA I                                                                                         | Data Manager M         | EDMM-10 | 3008627278    |               |  |  |
|                                 |                                                                                               |                        |         |               |               |  |  |
|                                 |                                                                                               |                        |         |               |               |  |  |
|                                 |                                                                                               |                        |         |               |               |  |  |
|                                 |                                                                                               |                        |         |               |               |  |  |
|                                 |                                                                                               |                        |         |               |               |  |  |
|                                 |                                                                                               |                        |         |               |               |  |  |
|                                 |                                                                                               |                        |         |               |               |  |  |
|                                 |                                                                                               |                        |         |               |               |  |  |

Görsel 14 : SEVEN Sensör Kutusunun Yapılandırma Ayarları

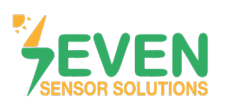

Adım 21 : Dashboard sayfası açılacaktır. Sol menüden "Monitoring" seçeneğine tıklayınız.

|    | SMA DATA M<br>← → C<br>Smail | AANAGER M × +<br>A Govenii değil   https://192.168.12.3/w | xi/Plant:1,mbrtusbe57d220-dlcd-ddxb-a6df-4560753e95bc/dashboard | ×<br>@ ☆ ★ □ ♥ : |
|----|------------------------------|-----------------------------------------------------------|-----------------------------------------------------------------|------------------|
| 21 | SMA SI                       | MA DATA MANAGER M                                         |                                                                 | 🚊 Belar KOR ~    |
|    | Â                            | Argesim_GES  Modbus-1                                     |                                                                 |                  |
|    | Dashboard                    | Dashboard Mod                                             | us-1                                                            |                  |
|    | Monitoring<br>Configuration  | INFORMATION<br>35-15<br>35-15<br>Setud number             | © Device state                                                  |                  |
|    |                              |                                                           |                                                                 |                  |
|    |                              |                                                           |                                                                 |                  |

Görsel 15 : SEVEN Sensör Kutusunun Yapılandırma Ayarları

Adım 22 : Açılan pencerede "Instantaneous valves" seçeneğini seçiniz.

| 🥦 SMA D                         | > SMA DATA MANAGER M × +       |                                      |  |               |
|---------------------------------|--------------------------------|--------------------------------------|--|---------------|
| $\leftrightarrow \rightarrow 0$ | C 🔺 Güvenli değil   https://19 | 2.168.12.3/webui/Plant:1,mbrtu:be57d |  | e 🖈 🖈 🖬 👹 :   |
| 🔛 Gmail                         |                                |                                      |  |               |
| SMA                             | SMA DATA MANAGER M             |                                      |  | 🚊 Belir KÖR ~ |
| ŵ                               | Argesim_GES                    | Aodbus-1                             |  | 0             |
| œ                               | MONITORING                     |                                      |  |               |
| Dashboard                       | () Modbus-1<br>Device          | Argesim_GES<br>System                |  |               |
| Monitoring                      | -                              | Status list                          |  |               |
| ~                               | Instantaneoughplues            | 1 Instantaneous values               |  |               |
| Configuration                   |                                | _                                    |  |               |
|                                 |                                |                                      |  |               |
|                                 |                                |                                      |  |               |
|                                 |                                |                                      |  |               |
|                                 |                                |                                      |  |               |
|                                 |                                |                                      |  |               |
|                                 |                                |                                      |  |               |
|                                 |                                |                                      |  |               |

Görsel 16 : SEVEN Sensör Kutusunun Yapılandırma Ayarları

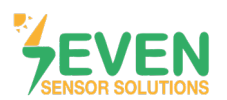

| imail      |                                                                       |                 |          |                                |           |
|------------|-----------------------------------------------------------------------|-----------------|----------|--------------------------------|-----------|
| \$ 0       | A DATA MANAGER M                                                      |                 |          |                                | - Bekir   |
| B<br>boord | Instantaneous values<br>Filter<br>Enter group, name, value or channel |                 |          |                                | 🖢 Downloa |
| <b>X</b>   | Group                                                                 | Name            | Value    | Channel                        |           |
|            | Further Applications                                                  | Speed [1]       | 5.90 m/s | Measurement.inOut.Spd[0]       |           |
|            | Further Applications                                                  | Temperature [1] | 29.5 °C  | Measurement, InOut, Tmp[0]     |           |
|            | Further Applications                                                  | Temperature [2] | 29.2 °C  | Measurement.inOut.Tmp[1]       |           |
|            | Further Applications                                                  | Insolation [1]  | 7.4 W/m² | Measurement.InOut.TotInsol[0]  |           |
|            | Further Applications                                                  | Percent [1]     | 44,400 % | Measurement.inOut.ValNom[0]    |           |
|            | Status                                                                | Condition       | Ok       | Measurement, Operation, Health | 22        |

Adım 23 : Tanımlanan sensör verilerini anlık olarak görüntüleyebilirsiniz.

Görsel 17 : Veri İzleme

Bütün ayarlar yapıldıktan sonra, Sunny Portal izleme sistemi ekranında Görsel 18'te gösterildiği gibi meteorolojik veriler görüntülenecektir.

| ۸ | Argesim_GES     @: Select Device |                                                                          |                                                                               |                   | Q, I                               | <u>م</u> (1 |
|---|----------------------------------|--------------------------------------------------------------------------|-------------------------------------------------------------------------------|-------------------|------------------------------------|-------------|
| ~ | Dashboard Argesim_GES            |                                                                          |                                                                               |                   |                                    | :           |
| 0 | INFORMATION                      | STATUS                                                                   | PERFORMANCE RATIO                                                             | SOLAR IRRADIATION | WIND SPEED                         |             |
| * | Argesim_GES                      | <ul> <li>SMA Data Manager M</li> <li>E1242-1</li> <li>E1260-1</li> </ul> | No data available<br>More Yesterday<br>No data available<br>More Iost 30 days | . o minute ago    | o minute ago<br>1.36 m<br>Wind spr | v/s<br>eed  |
|   | Date of commissioning            | MODULE TEMPERATURE                                                       | AMBIENT TEMPERATURE                                                           |                   |                                    |             |
|   | On-Grid<br>Operating mode        | 22.4 °C<br>Module temperature                                            | € 23.2 °C<br>Ambient temperature                                              |                   |                                    |             |

Görsel 18: Sunny Portal İzleme Sistemi

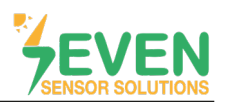

## Modbus RTU Teknik Özellikleri

### Desteklenen Veri Yolu Protokolü

Baud Hızı: 4800, 9600, 19200, 38400
Parity: None, Even, Odd
Durdurma Biti: 1, 2 (sadece none parity)
Fabrika Ayarları: 9600 Baud, 8N1, Adres: 1
Haberleşme Protokolü: MODBUS RTU
Desteklenen Fonksiyon Kodu: 0x04: Read Input Register

### Yapılandırma Haritası:

Aşağıdaki Modbus verileri tek tek veya bloklar halinde okunabilir.

| ID-Dec. | ID-Hex | Değer                                                 | Veri Tipi |
|---------|--------|-------------------------------------------------------|-----------|
| 53      | 0x35   | Rüzgar Hızı 1/100 m/s, 06000                          | US        |
| 12      | 0x0C   | Sıcaklık Telafili Işınım Değeri 01600, 0.1 W/m²       | US        |
| 15      | 0x0F   | Hücre Sıcaklığı -400 +850 [aralık -40 +85°C], 0.1°C   | S         |
| 21      | 0x15   | Harici Sıcaklık 1 -400 +850 [aralık -40 +85°C], 0.1°C | S         |
| 29      | 0x1D   | Harici Sıcaklık 2 -400 +850 [aralık -40 +85°C], 0.1°C | S         |
| 33      | 0x21   | Bağıl Nem 0100 [%], 1%                                | US        |
| 52      | 0x34   | Rüzgar Yön 0359, 1°                                   | US        |

Tablo 2: Modbus Haritası

### İletişim Bilgileri:

Ayarlarda ve yapılandırmada yaşayacağınız sorunlar için teknik ekibimizden destek alabilirsiniz.

## Özkan DİNÇER

**Cep:** +90 553 892 26 70 **E-mail:** teknik@sevensensor.com